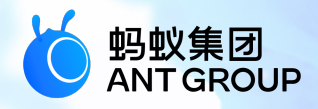

# 蚂蚁科技产品手册 <sup>社交分享</sup>

产品版本: V20210430 文档版本: V20210430 蚂蚁科技技术文档

#### 蚂蚁科技集团有限公司版权所有 © 2020 , 并保留一切权利。

未经蚂蚁科技事先书面许可,任何单位、公司或个人不得擅自摘抄、翻译、复制本文档内容的部分 或全部,不得以任何方式或途径进行传播和宣传。

#### 商标声明

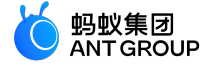

及其他蚂蚁科技服务相关的商标均为蚂蚁科技所有。 本文档涉及的第三方的注册商标,依法由权利人所有。

#### 免责声明

由于产品版本升级、调整或其他原因,本文档内容有可能变更。蚂蚁科技保留在没有任何通知或者 提示下对本文档的内容进行修改的权利,并在蚂蚁科技授权通道中不时发布更新后的用户文档。您 应当实时关注用户文档的版本变更并通过蚂蚁科技授权渠道下载、获取最新版的用户文档。如因文 档使用不当造成的直接或间接损失,本公司不承担任何责任。

## 目录

| 1 社交分享简介                  | .1  |
|---------------------------|-----|
| 2 接入 Android              | .1  |
| 2.1 快速开始                  | .1  |
| 2.2 迁移到 10.1.60 基线        | . 4 |
| 2.3 API 说明                | . 6 |
| 2.3.1 分享服务接口              | . 6 |
| 2.3.2 分享类型接口              | . 7 |
| 2.3.3 分享内容接口              | . 9 |
| 2.3.4 分享异常接口              | .10 |
| 3 接入 iOS                  | 1   |
| 3.1 快速开始                  | 11  |
| 3.2 使用 SDK (版本 ≥ 10.1.60) | 13  |

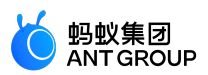

## 1 社交分享简介

mPaaS 的社交分享组件提供微博、微信、支付宝、QQ、短信等渠道的分享功能,提供给开发者统一的接口,无须处理各 SDK 的接口差异性。

## 2 接入 Android

#### 2.1 快速开始

#### 关于此任务

社交分享组件提供微博、微信、支付宝、QQ、钉钉、短信等渠道的分享功能,提供给开发者统一的接口,无需处理各 SDK 的接口差异性。要将分享组件接入 Android 客户端,您需要配置工程确定基础框架,并添加 share 组件的 SDK。

#### 前置条件

在接入各渠道之前,必须在分享渠道的官方网站申请账号。例如以下分享渠道的官方网站:

- 微博: http://open.weibo.com/
- 微信: https://open.weixin.qq.com/
- QQ : http://open.qq.com/
- 支付宝: http://open.alipay.com/index.htm
- 钉钉: https://www.dingtalk.com/

#### 社交分享支持 原生 AAR 接入、mPaaS Inside 接入 和 组件化接入 三种接入方式。

- 若采用原生 AAR 方式接入, 需先完成将 mPaaS 添加到您的项目中的前提条件和后续相关步骤。
- 若采用 mPaaS Inside 方式接入,需先完成 mPaaS Inside 接入流程。
- 若采用组件化方式接入, 需先完成组件化接入流程。

#### 添加 SDK

#### 原生 AAR 方式

参考 AAR 组件管理,通过 组件管理(AAR)在工程中安装 分享 组件。

#### mPaaS Inside 方式

在工程中通过 **组件管理** 安装 分享 组件。 更多信息,参考 管理组件依赖。

#### 组件化方式

在 Portal 和 Bundle 工程中通过 组件管理 安装 分享 组件。 更多信息,参考 管理组件依赖。

#### 初始化 mPaaS

如果使用原生 AAR 方式 / mPaaS Inside 方式 , 需要初始化 mPaaS。

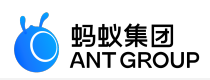

请在 Application 中添加以下代码:

```
public class MyApplication extends Application {
```

```
@Override
protected void attachBaseContext(Context base) {
super.attachBaseContext(base);
// mPaaS 初始化回调设置
QuinoxlessFramework.setup(this, new IInitCallback() {
@Override
public void onPostInit() {
// 此回调表示 mPaaS 已经初始化完成, mPaaS 相关调用可在这个回调里进行
}
});
}
@Override
public void onCreate() {
super.onCreate();
// mPaaS 初始化
QuinoxlessFramework.init();
}
}
```

#### 各个平台分享 SDK 使用

本文将结合 社交分享 官方 Demo 介绍如何在 10.1.32 及以上版本的基线中使用社交分享 SDK。

#### 微信分享

您需要手动生成一个特定路径和名称的 Activity 用来接收微信分享的回调事件。这个 Activity 继承自 DefaultWXEntryActivity,路径为 package\_name.wxapi.WXEntryActivity。其中, package\_name 为应用的包名。

说明:路径和 Activity 名称必须准确,否则将无法收到回调。

查看以下示例,其中包名为 com.mpaas.demo:

package com.mpaas.demo.wxapi; import com.alipay.android.shareassist.DefaultWXEntryActivity; public class WXEntryActivity extends DefaultWXEntryActivity { }

在 AndroidManifest.xml 中对该 Activity 进行注册:

```
<application>
...
<activity android:name="com.mpaas.demo.wxapi.WXEntryActivity"
android:exported="true"
android:launchMode="singleTop"></activity>
...
</application>
```

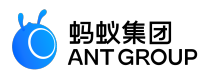

说明:设置分享图标时,确保图标的大小不超过 32 KB,否则可能会引起微信分享失败。目前在 Android 端 SDK 做了校验,图标大小超过 32 KB 时会用默认的支付宝图标代替。

#### QQ、QZone 分享

您需要在 AndroidManifest.xml 中,对 QQ 分享所需要的 Activity 进行注册,否则无法正常使用 QQ、QZone 的分享和回调功能。

说明:

- 若您在 Android Manifest.xml 中填写的 QQ 分享 ID 和在代码中注册的 QQ 分享 ID 不一致时,会导致 QQ 分享回调错乱的异常,即使分享成功也会回调 on Exception,请务必仔细检查。
- 在 data android:scheme 中要填写对应的 QQ 分享 ID,格式为 tencent+QQID (+号请忽略)。该 ID 需 到 腾讯开放平台 中自行申请。查看以下示例,其中 QQ ID 为 1104122330。

```
```xml
<application>
•••
<activity
android:name="com.tencent.connect.common.AssistActivity"
android:configChanges="orientation|keyboardHidden|screenSize"
android:screenOrientation="portrait"
android:theme="@android:style/Theme.Translucent.NoTitleBar"/>
<activity
android:name="com.tencent.tauth.AuthActivity"
android:launchMode="singleTask"
android:noHistory="true">
<intent-filter>
<action android:name="android.intent.action.VIEW"/>
<category android:name="android.intent.category.DEFAULT"/>
<category android:name="android.intent.category.BROWSABLE"/>
<data android:scheme="tencent1104122330"/>
</intent-filter>
</activity>
...
</application>
```

#### 微博分享

需要确保应用签名、包名、分享 ID 和在 微博开放平台 中注册的一致,否则将导致分享失败。由此原因导致分享失败时, share 组件的分享回调不会触发分享异常 onException,而会触发分享成功 onComplete。该缺陷属于 微博 SDK 缺陷,目前在微博 SDK 官方 Demo 中同样会出现此问题。

#### 相关链接

- •参见获取代码示例以获取代码示例以及使用方法和注意事项。
- •相关 API 接口文档:
  - 分享服务接口
  - 分享类型接口
  - 分享内容接口
  - 分享异常接口

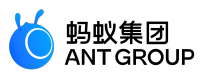

#### 2.2 迁移到 10.1.60 基线

本文介绍了如何将社交分享组件从 10.1.60 以前的基线中迁移到 10.1.60 基线。

#### 操作步骤

1. 卸载分享组件。

如果您之前已经根据 安装指引 安装了老版本的 mPaaS 分享组件,那么您需要在 build.gradle 中删除 以下内容进行卸载。

provided" com.alipay.android.phone.mobilecommon:share-build:1.3.0.xxxx:api@jar" bundle" com.alipay.android.phone.mobilecommon:share-build:1.3.0.xxxx@jar" manifest" com.alipay.android.phone.mobilecommon:share-build:1.3.0.xxxx:AndroidManifest@xml"

升级基线到 10.1.60。如果您已经升级了基线,请跳过此步骤。 在 Android Studio 的菜单中,点击 mPaaS > 基线升级。选择 10.1.60 基线后,点击 OK。

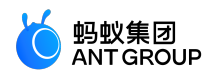

安装 10.1.60 基线下的分享组件。 在 Android Studio 的菜单中,点击 mPaaS > 组件管理,添加 mPaaS 分享组件。

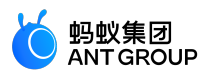

说明: 10.1.60 基线下和 10.1.32 基线下分享组件的 API 并没有变化。

#### 2.3 API 说明

#### 2.3.1 分享服务接口

分享服务接口 ShareService:

public abstract class ShareService extends ExternalService {

/\*\*

```
* 静默分享 , 只能指定一种分享类型 , 不会显示分享选择界面
* @param content 分享内容
* @param shareType 分享类型
* @param biz biz
*/
public abstract void silentShare(ShareContent content, final int shareType, final String biz);
/**
* 设置分享监听对象
* @param listener 监听对象
*/
public abstract void setShareActionListener(ShareActionListener listener);
```

```
/**
* 获取分享监听对象
```

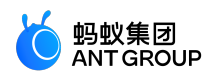

\* @return 监听对象 \*/ public abstract ShareActionListener getShareActionListener(); /\*\* \* 设置app的名字 \* @param name app名字 \*/ public abstract void setAppName(String name); /\*\* \* 初始化微信分享 \* @param appId 微信appId,在微信渠道中注册获取 \* @param appSecret 微信appSecret, 在微信渠道中注册获取 \*/ public abstract void initWeixin(String appId, String appSecret); /\*\* \*初始化微博分享 \* @param appId 微博appId,在微博渠道中注册获取 \* @param appSecret 微博appSecret, 在微博渠道中注册获取 \* @param redirectUrl 微博分享重定向链接 \*/ public abstract void initWeiBo(String appId, String appSecret, String redirectUrl); /\*\* \*初始化QZone分享 \* @param appId QZone appId,在QQ渠道中注册获取 \*/ public abstract void initQZone(String appId); /\*\* \*初始化QQ分享 \* @param appId QQ appId, 在QQ渠道中注册获取 \*/ public abstract void initQQ(String appId); /\*\* \*初始化支付宝分享 \* @param appId 支付宝 appId,在支付宝渠道中注册获取 \*/ public abstract void initAlipayContact(String appId); /\*\* \*初始化钉钉分享 \* @param appId 钉钉appId,在钉钉渠道中注册获取 \*/ public abstract void initDingDing(String appId);

```
}
```

#### 2.3.2 分享类型接口

ShareType 分享类型接口:

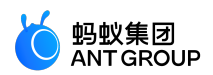

public class ShareType { /\*\* \* 短信 \*/ public static final int SHARE\_TYPE\_SMS = 2; /\*\* \* 微博 \*/ public static final int SHARE\_TYPE\_WEIBO = 4; /\*\* \* 微信好友 \*/ public static final int SHARE\_TYPE\_WEIXIN = 8; /\*\* \* 微信朋友圈 \*/ public static final int SHARE\_TYPE\_WEIXIN\_TIMELINE = 16; /\*\* \* 复制链接 \*/ public static final int SHARE\_TYPE\_LINKCOPY = 32; /\*\* \* QQ空间动态 \*/ public static final int SHARE\_TYPE\_QZONE = 256; /\*\* \* QQ好友 \*/ public static final int SHARE\_TYPE\_QQ = 512; /\*\* \* 联系人 \*/ public static final int SHARE\_TYPE\_CONTACT = 1024; /\*\* \* 我的生活 \*/ public static final int SHARE\_TYPE\_CONTACT\_TIMELINE = 2048; /\*\* \* 钉钉 \*/ public static final int SHARE\_TYPE\_DINGDING = 4096; /\*\* \* 圈子 \*/ public static final int SHARE\_TYPE\_GROUP = 8192;

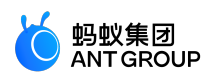

```
/**
* 所有
*/
```

public static final int SHARE\_TYPE\_ALL = 65535;
}

#### 注意事项

在使用 微信 分享纯文本的时候,需要在 分享内容接口的 sharecontent 类中,把 Url、Image、和 ImgUrl 置为 null。

shareContent.setUrl(null); shareContent.setImage(null); shareContent.setImgUrl(null);

在使用 微博 分享纯文本的时候,需要在 分享内容接口的 ShareContent 类中,把 Url 置为空格, Image、ImgUrl 置为 null。

shareContent.setUrl("");
shareContent.setImage(null);
shareContent.setImgUrl(null);

#### 2.3.3 分享内容接口

ShareContent 分享内容接口:

注意:

- 调用 get 和 set 方法对 ShareContent 的变量进行访问。
- 由于分享没有统一的标准,通过使用 imgUrl 在内部抹平差异。所有分享优先使用 "分享图片 URL (imgUrl)",其次使用 "分享图片 (image)"。

public class ShareContent implements Serializable {

```
/*
* 分享内容
*/
private String content;
/*
* 分享的图片
*/
private byte[] image;
```

/\* \* 分享跳转的 URL \*/ private String url;

/\*

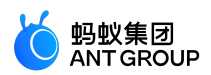

```
* 分享标题
*/
private String title;
/*
* 分享图片 URL
*/
private String imgUrl;
/*
* 扩展参数: 用于传递生成短链接及短信发送成功等业务参数
*/
private String extData;
/*
* 分享类型:"url"为分享链接,"image"为分享图片
*/
private String contentType;
/*
* 分享到联系人:分享预览框中小图的图片 URL
*/
private String iconUrl;
/**
* 本地图片 URL
*/
private String localImageUrl;
}
```

#### 2.3.4 分享异常接口

ShareException 分享异常接口:

```
public class ShareException extends RuntimeException {
/**
* 状态码:用户取消
*/
public static final int USER_CANCEL = 1001;
/**
* 状态码:认证失败
*/
public static final int AUTH_ERROR = 1002;
/**
* 状态码:其他异常
*/
public static final int UNKNOWN_ERROR = 1003;
/**
* 状态码:应用未安装
*/
```

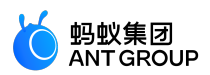

```
public static final int APP_UNINSTALL = 40501;

/**

* 获取状态码

* @return

*/

public int getStatusCode() {

return this.statusCode;

}

}
```

### 3 接入 iOS

#### 3.1 快速开始

社交分享组件 MPShareKit 提供微博、微信、支付宝、QQ、钉钉、短信等渠道的分享功能,提供给开发者统一的接口,无须处理各 SDK 的接口差异性。

#### 添加 SDK

根据您采用的接入方式,请选择相应的添加方式。更多信息,请参见编辑模块。

- 使用 mPaaS Xcode Extension。
  - 此方式适用于采用了 基于 mPaaS 框架接入 或 基于已有工程且使用 mPaaS 插件接入 的接入方式。 点击 Xcode 菜单项 Editor > mPaaS > 编辑工程, 打开编辑工程页面。
    - 。选择 分享,保存后点击开始编辑,即可完成添加。

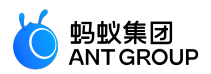

• 使用 cocoapods-mPaaS 插件。此方式适用于采用了 基于已有工程且使用 CocoaPods 接入 的接入方式。

○ 在 Podfile 文件中,使用 mPaaS\_pod"mPaaS\_Share" 添加分享组件依赖。

○ 执行 pod install 即可完成接入。

#### 后续步骤

使用 SDK (版本 ≥ 10.1.60)

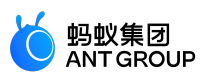

#### 3.2 使用 SDK (版本 ≥ 10.1.60)

在完成添加分享组件的 SDK 后,您还需要对工程进行配置,在初始化后即可开始使用分享组件。本文将结合分享官方 Demo 介绍如何在 10.1.60 及以上版本的基线中使用分享 SDK。

#### 配置工程

#### 配置第三方应用跳转白名单

iOS 9 及以上系统中,要支持应用的分享和授权等操作,需要配置 Scheme 名单。系统会自动到工程的 info.plist下检测是否设置了应用的 Scheme,对于需要跳转的应用,如果没有配置,就无法正常跳转。

| Rey                                  | Type       |                               |
|--------------------------------------|------------|-------------------------------|
| Information Property List            |            | (22 items)                    |
| Localization native development re 🔿 |            | en 🇘                          |
| Executable file                      |            | \$(EXECUTABLE_NAME)           |
| Bundle identifier 🗘                  |            | \$(PRODUCT_BUNDLE_IDENTIFIER) |
| InfoDictionary version 🗘             |            | 6.0                           |
| Bundle name 🗘                        |            | \$(PRODUCT_NAME)              |
| Bundle OS Type code 🗘                |            | APPL                          |
| Bundle versions string, short 🛛 🗘    |            | 1.0                           |
| Bundle creator OS Type code 🔅        |            | ????                          |
| ► URL types                          |            | (1 item)                      |
| Bundle version 🗘                     |            | 1                             |
| ▼LSApplicationQueriesSchemes         | Array      | (15 items)                    |
| Item 0                               | String     | weixinULAPI                   |
| Item 1                               | String     | wechat IRX1                   |
| Item 2                               | String     | weixin                        |
| Item 3                               | String     | sinaweibohd                   |
| Item 4                               | String     | sinaweibo 微博                  |
| Item 5                               | String     | weibosdk                      |
| Item 6                               | String     | weibosdk2.5                   |
| Item 7                               | String     | alipay the                    |
| Item 8                               | String     | alipayShare                   |
| Item 9                               | String     | mqq                           |
| Item 10                              | String     | mqqapi                        |
| Item 11                              | String     | mqqwpa 🔍                      |
| Item 12                              | String     | mqqOpensdkSSoLogin            |
| Item 13                              | String     | dingtalk                      |
| Item 14                              | String     | dingtalk-open                 |
| ► App Transport Security Settings    | Dictionary | (1 item)                      |

#### 配置URL Scheme

为保证可以从各渠道应用正确跳转回当前应用,需在当前工程的 Info.plist 文件中加入 urlScheme (从各分享 渠道获取)。

- 微信回调源 App 的 scheme 均为分配的 key
- 微博的 scheme 为 "wb"+ key
- QQ 的 scheme 为 "tencent"+ APPID
- 支付宝的 Identifier 为 alipayShare , scheme 为 'ap' + APPID

#### 初始化设置

使用分享组件时,首先需要在对应第三方平台创建对应的应用信息,然后使用应用的信息进行注册(包括 appId, appSecret, universalLink 等信息),注册使用的方法如下所示。

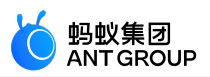

#### 使用 mPaaS 框架时

在 DTFrameworkInterface 的分类中实现下列方法,并在此方法中以词典的形式返回 key、secret 的值。

**注意**: mPaaS SDK 版本 ≥ 10.1.60 开始, 微信 SDK 已经更新到 1.8.6.1, 需要进行 Universal Link 的校验, 所以在配置密钥的同时需要配置对应的 Universal Link。

- (void)application:(UIApplication \*)application beforeDidFinishLaunchingWithOptions:(NSDictionary \*)launchOptions
{
 NSDictionary \*configDic = @{
 @"weixin": @{@"key":@"wxc5c09c98c276ac86", @"secret":@"d56057d8a43031bdc178991f6eb8dcd5",
 @"universalLink":@"https://mpaas.demo.com/"},
 @"weibo": @{@"key":@"1877934830", @"secret":@"1067b501c42f484262c1803406510af0"},
 @"qq": @{@"key":@"1104122330", @"secret":@"WyZkbNmE6d0rDTLf"},
 @"alipay": @{@"key":@"2015060900117932"},/\*该 key 对应的 bundleID 为"com.alipay.share.demo", 如需用来测试,请
 修改为自己申请的 key 或修改 bundleID 为"com.alipay.share.demo"\*/
 @"dingTalk": @{@"key":@"dingoaa4aipzuf2yifw17s"}};
 [APSKClient registerAPPConfig:configDic];
 }

不使用 mPaaS 框架时

在接入应用的启动方法中注册密钥。

注意: mPaaS SDK 版本 ≥ 10.1.60 开始, 微信 SDK 已经更新到 1.8.6.1, 需要进行 Universal Link 的校验, 所以在配置密钥的同时需要配置对应的 Universal Link。

- (BOOL)application:(UIApplication \*)application didFinishLaunchingWithOptions:(NSDictionary \*)launchOptions {

NSDictionary \*dic = @{

@"weixin": @{@"key":@"wxc5c09c98c276ac86",

@"secret":@"d56057d8a43031bdc178991f6eb8dcd5",@"universalLink":@"https://mpaas.demo.com/"},

@"weibo": @{@"key":@"1877934830", @"secret":@"1067b501c42f484262c1803406510af0"},

@"qq": @{@"key":@"1104122330", @"secret":@"WyZkbNmE6d0rDTLf"},

@"alipay": @{@"key":@"2015060900117932"},/\*该 key 对应的 bundleID 为"com.alipay.share.demo", 如需用来测试,请 修改为自己申请的 key 或修改 bundleID 为"com.alipay.share.demo"\*/

@"dingTalk": @{@"key":@"dingoaa4aipzuf2yifw17s"}};

[APSKClient registerAPPConfig:dic];

}

#### 基础功能

分享

#### 唤起分享选择面板

在唤起分享面板时可以指定需要显示的渠道。

NSArray \*channelArr = @[kAPSKChannelQQ, kAPSKChannelLaiwangContacts, kAPSKChannelLaiwangTimeline, kAPSKChannelWeibo, kAPSKChannelWeixin, kAPSKChannelCopyLink,kAPSKChannelDingTalkSession];

self.launchPad = [[APSKLaunchpad alloc] initWithChannels:channelArr sort:NO];

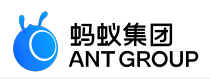

```
self.launchPad.delegate = self;
[self.launchPad showForView:[[UIApplication sharedApplication] keyWindow] animated:YES];
```

#### 完成分享操作

在@protocol APSKLaunchpadDelegate的sharingLaunchpad回调中执行分享操作。

```
    - (void)sharingLaunchpad:(APSKLaunchpad *)launchpad didSelectChannel:(NSString *)channelName {
        [self shareUrl:channelName];
        [self.launchPad dismissAnimated:YES];
        }
        - (void)shareUrl:(NSString*)channelName
```

```
{
```

```
\//生成数据,调用对应渠道分享
APSKMessage *message = [[APSKMessage alloc] init];
message.contentType = @"url";//类型分"text","image","url"三种
message.content = [NSURL URLWithString:@"www.sina.com.cn"];
message.icon = [UIImage imageNamed:@"1"];
message.title = @"标题";
message.desc = @"描述";
```

APSKClient \*client = [[APSKClient alloc] init];

```
[client shareMessage:message toChannel:channelName completionBlock:^(NSError *error, NSDictionary *userInfo) {
//userInfo 为扩展信息
if(!error)
{
//your logistic
}
NSLog(@"error = %@", error);
}];
}
```

#### 从渠道应用跳回的处理

- 当使用 mPaaS 框架时不需要处理, 会由框架负责。
- 当不使用 mPaaS 框架时参照下列代码进行处理。

```
- (BOOL)application:(UIApplication *)application openURL:(NSURL *)url sourceApplication:(NSString *)sourceApplication annotation:(id)annotation {
    //加入分享成功后,从渠道 APP 回到源 APP 的处理
BOOL ret;
ret = [APSKClient handleOpenURL:url];
return ret;
}
```

#### 登录授权

目前支持登录授权的渠道:微信。 获取第三方渠道的授权 code

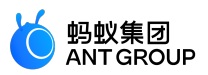

仅通过第三方授权,获取授权的 auth code (auth code 用来换取 access token 以及 openId 等信息)。

APSKClient \*client = [[APSKClient alloc] init]; [client getAuthCodeForChannel:kAPSKChannelWeixin completionHandler:^(NSError \*error, NSString \*code) { // 处理返回结果

}];

#### 获取授权用户信息

由于获取授权信息需要经过网络请求,请确认是否已经添加了组件**移动网关**组件。 分享组件提供两种方式来获取用户信息:

- 客户端直接请求。
- 自定义方式,通过业务自己的服务获取用户数据。

```
- (void)getUserInfo {
APSKClient *client = [[APSKClient alloc] init];
[client requestAuthUserInfoForChannel:kAPSKChannelWeixin delegate:self];
}
/**
使用授权code组装自定义请求
自定义方式,通过业务自己的服务获取用户数据,如果不实现,则直接默认使用客户端发送请求
@param code 授权code
@return 自定义的请求对象
*/
- (NSURLRequest *)customRequestWithAuthCode:(NSString *)code {
// 自定义请求对象
NSURLRequest *request;
// ...
return request;
}
/**
获取authcode之后,将要请求用户信息,可以处理UI操作
如不需要,可以不用实现
@param channelName 当前授权的渠道
*/

    (void)getUserInfoWillRequest:(NSString*)channelName {

// 设置loading等操作
}
/**
获取到用户授权信息结果
@param response 返回数据,包括用户信息和授权code,发生错误返回nil
@param code 授权code
@param error 错误信息
@param channelName 当前授权渠道
*/
```

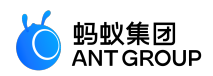

- (void)getUserInfoDidFinishWithResponse:(NSDictionary \*)response authCode:(NSString \*)code error:(NSError\*)error channel:(NSString\*)channelName { // 处理返回结果,如果成功 response 中会包含授权的用户信息 }

#### 开放服务

通过第三方开发服务接口,可以调用第三方渠道分享 SDK 中提供的其他开放服务。目前支持的开放服务有微信一次性订阅消息和 拉起微信小程序。

#### 请求开放服务的操作流程

请求开放服务的操作流程如下:

// 1. 创建请求对象 APSKOpenServiceRequest \*req = [APSKOpenServiceRequest new]; // 2. 设置请求类型 req.requestType = APSKOpenServiceRequestTypeLaunchMini; // 3. 设置所需参数 MPSKLaunchMiniProgramParam \*param = [[MPSKLaunchMiniProgramParam alloc] init]; param.userName = @"xxxxxxxx"; param.path = @"/index.html"; param.miniProgramType = MPSKWXMiniProgramTypeTest;

req.param = param;

```
// 4. 创建 client 对象
APSKClient *client = [APSKClient new];
// 5. 请求服务
[client requestOpenService:req toChannel:kAPSKChannelWeixin completionBlock:^(NSError *error, NSDictionary
*userInfo) {
// 6. 回调
if (error) {
NSLog(@"%@", error);
}
];
```

#### 从渠道应用跳回的处理

从渠道应用跳回后,需要根据客户端是否采用 mPaaS 框架进行不同的处理。

- 如果客户端使用了 mPaaS 框架,在跳回后框架会负责处理。
- 如果客户端没有使用 mPaaS 框架 ,请您参照下列代码进行跳回后的处理。

- (BOOL)application:(UIApplication \*)application openURL:(NSURL \*)url sourceApplication:(NSString \*)sourceApplication annotation:(id)annotation

{ // 从渠道 APP 回到源 APP 的处理 BOOL ret; ret = [APSKClient handleOpenURL:url]; return ret; }

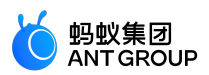

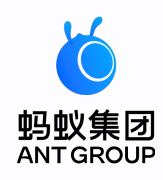

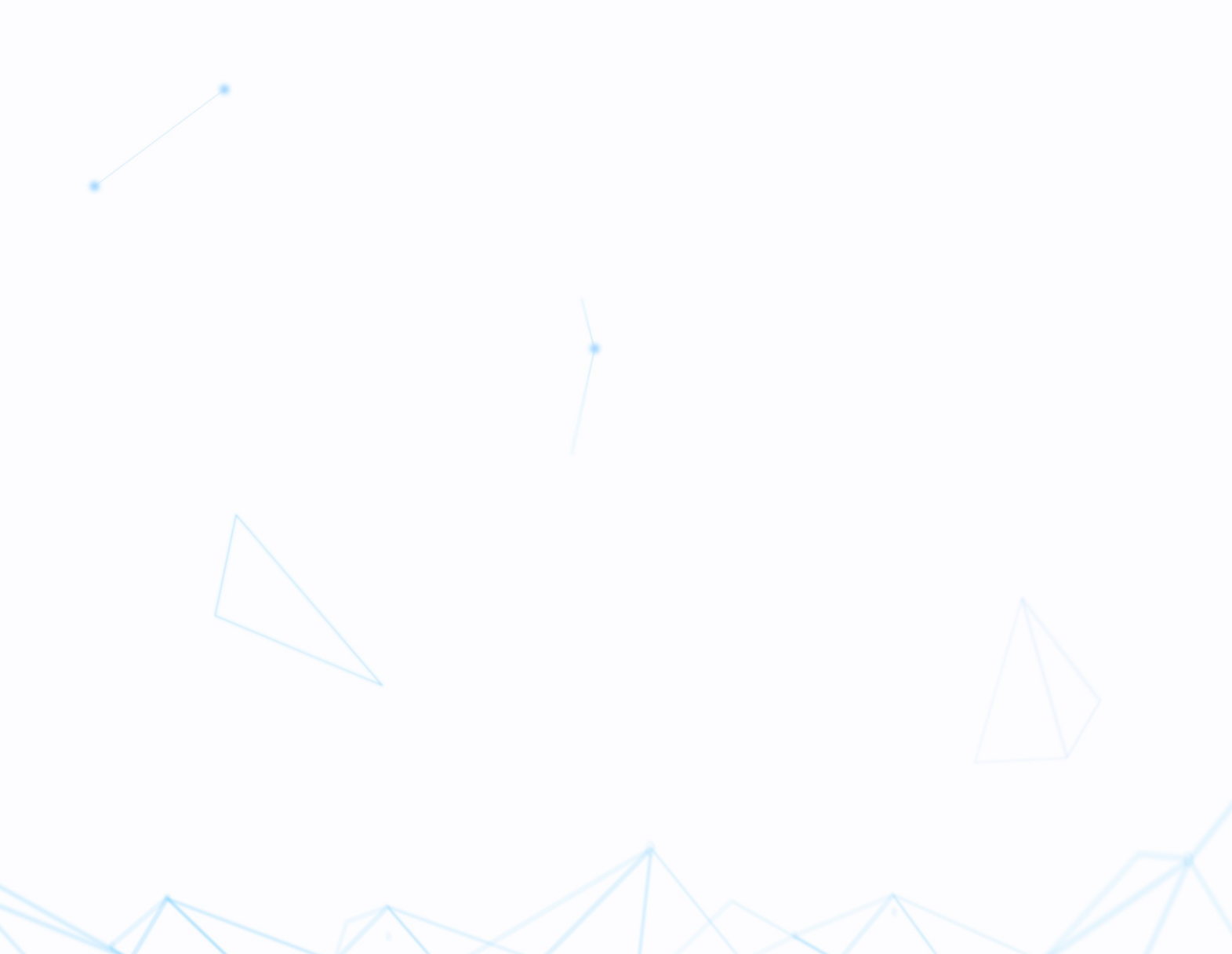